デジタル商品券の購入~クレジットカードでお支払いされる方~

※購入の前にご確認ください

## 商品券のご購入に利用するクレジットカードをお手元に準備してください。 (支払い可能クレジットカード: VISA/Mastercard/JCB/アメリカンエキスプレス/ダイナースクラブ)

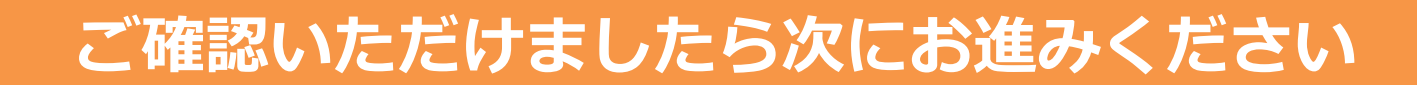

## デジタル商品券の購入~クレジットカードでお支払いされる方~

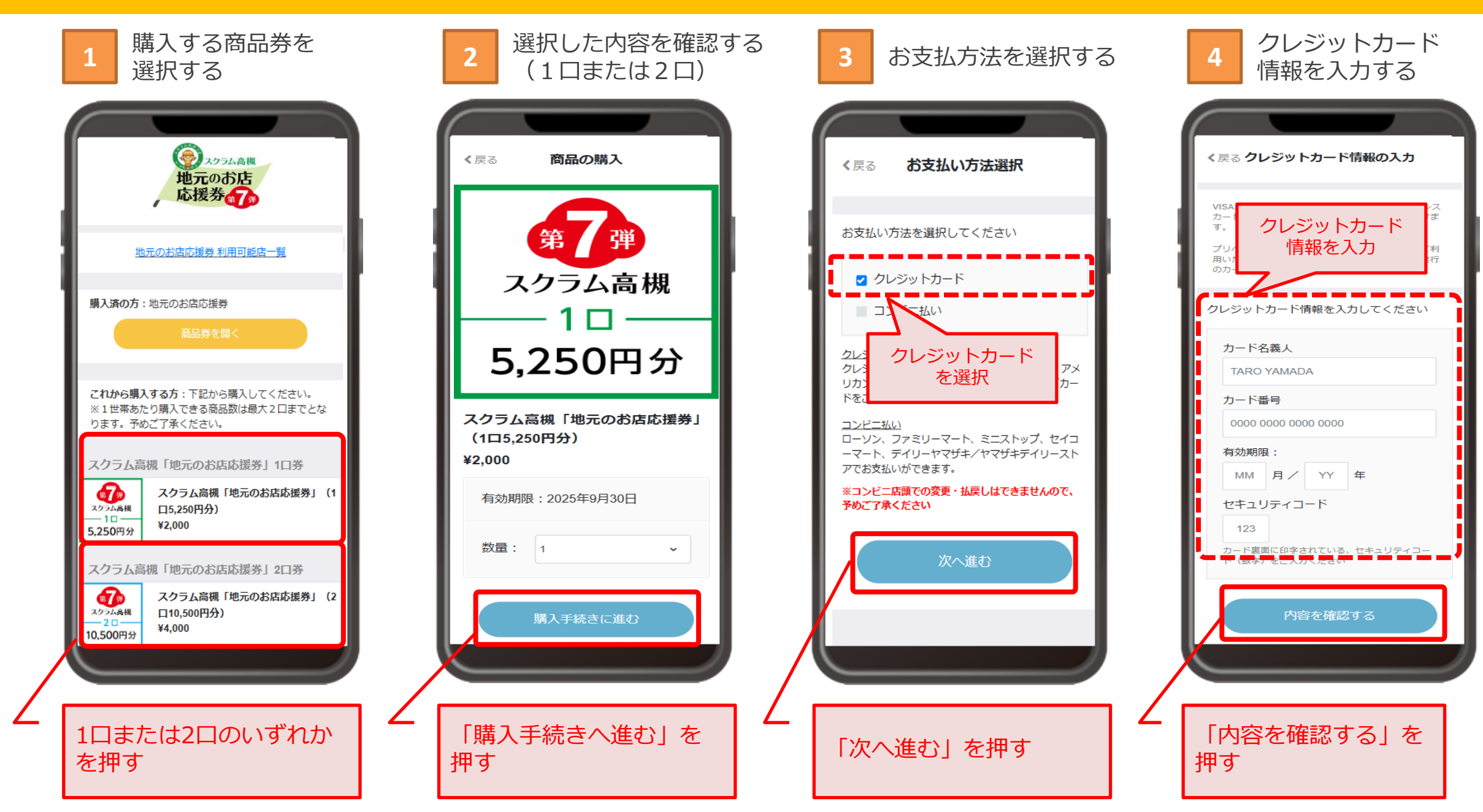

## デジタル応援券の購入~クレジットカードでお支払いされる方~

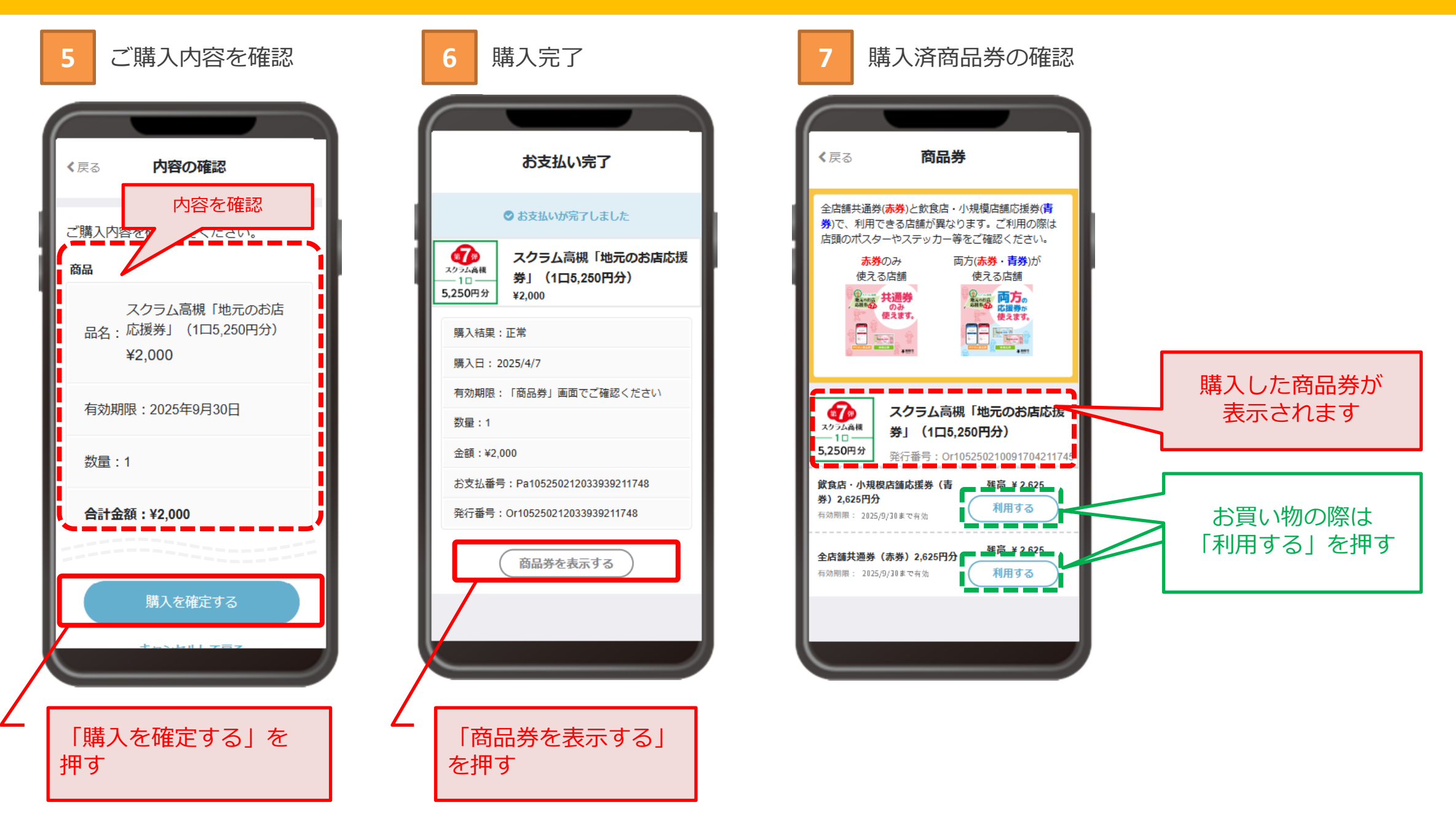